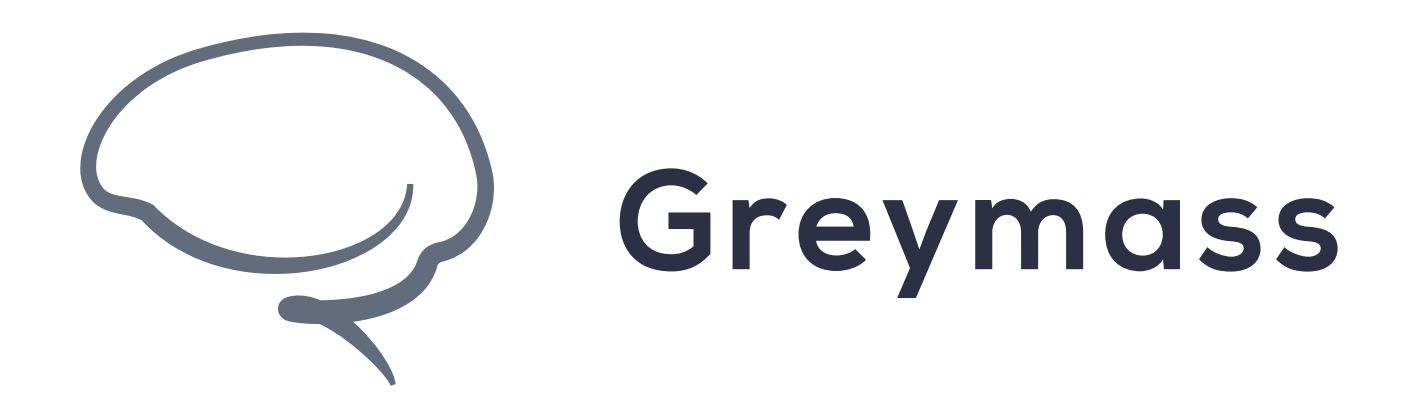

# **Enabling TestNets in Anchor**

Guide for Anchor on Android

Version: 0.36.3

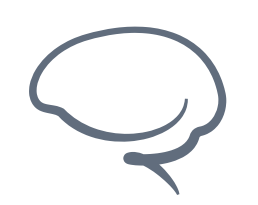

**Enabling TestNets in Anchor - Android** 

Last updated 2022.05.09 - support@greymass.com

## **Step 1 - Go to Preferences**

To enable TestNets within Anchor on Android, you will first need to be at the starting screen of Anchor

Select "Preferences" to continue

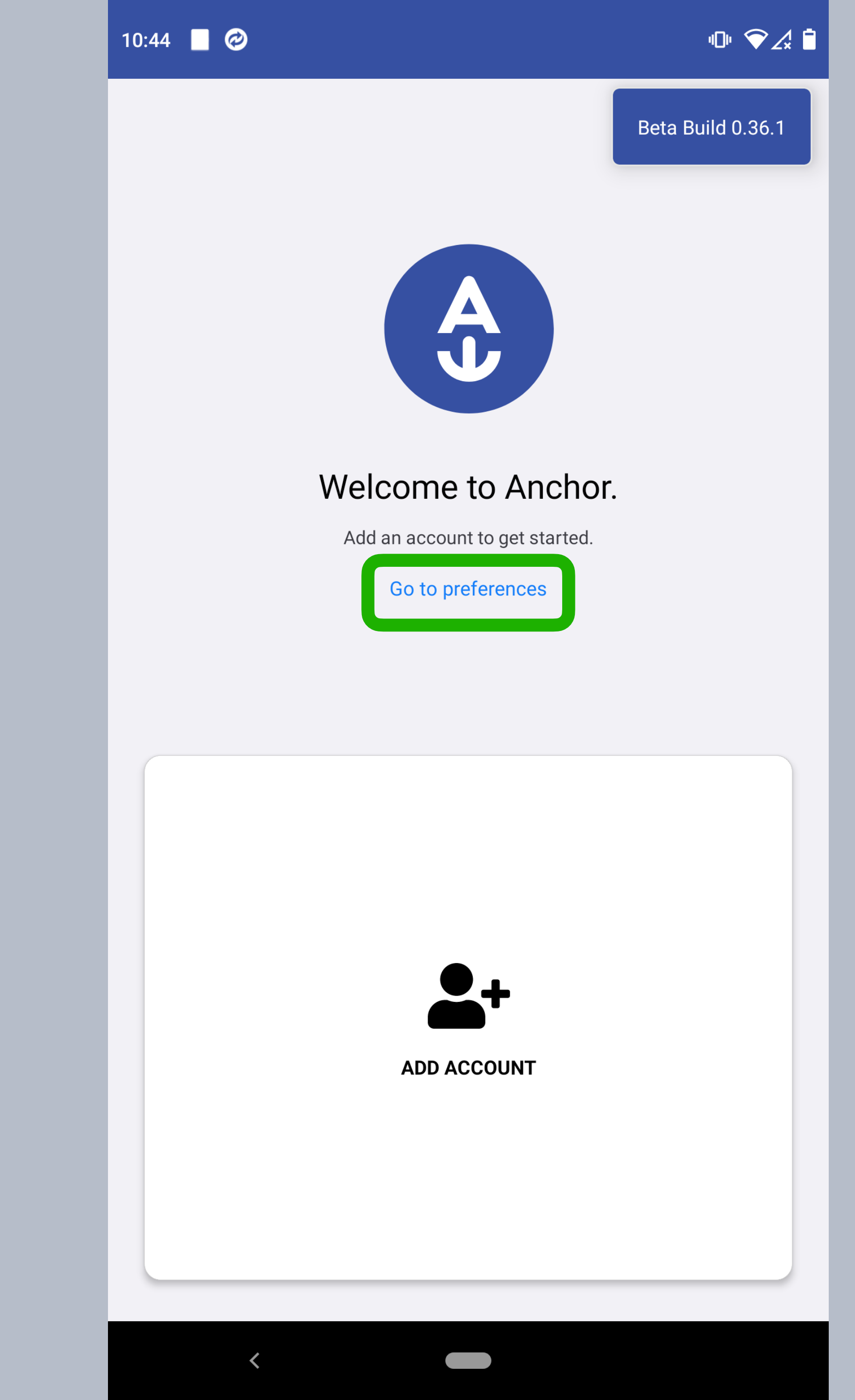

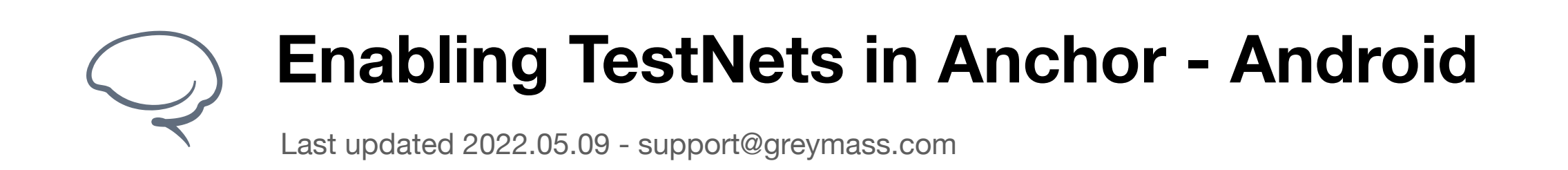

#### **Step 2 - Enable Testnets**

In order to enable TestNets, tap the slide button.

Go back to return to the starting screen

| 3:42                 | 响∽∠≾ ≐            |
|----------------------|-------------------|
| ← Settings           | Beta Build 0.36.4 |
| Show Testnets        |                   |
| Retrieve Private Key |                   |
| Show Debug Info      |                   |
|                      |                   |
|                      |                   |
|                      |                   |
|                      |                   |
|                      |                   |
|                      |                   |

<

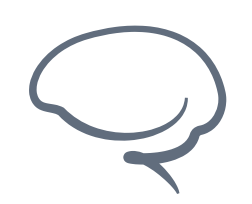

**Enabling TestNets in Anchor - Android** 

Last updated 2022.05.09 - support@greymass.com

## **Step 3 - Verify Setting**

To verify that Testnets have been enabled, we need to go partially through the Account Creation process.

Home -> Add Account -> Create Account

Once in the "Account Type" screen, you should see the Jungle Testnet at the top of the list.

If you have any additional questions, please reach out via our <u>Support Portal</u> or at <u>support@greymass.com</u>.

| 3:43                                                             |                             | ◍�͡∕∡∎ੇ           |
|------------------------------------------------------------------|-----------------------------|-------------------|
| ← Ac                                                             | count Type                  | Beta Build 0.36.4 |
| Select the network you want to create your new EOSIO account on. |                             |                   |
| JUNGLE 3 (TE                                                     | STNET)                      |                   |
| Ŵ                                                                | Jungle Testnet - Free       |                   |
| EOS                                                              |                             |                   |
|                                                                  | EOS Account - \$1.99 USD    |                   |
| PROTON                                                           |                             |                   |
| <b>\$</b>                                                        | PROTON Account - \$0.99 USD |                   |
| TELOS                                                            |                             |                   |
|                                                                  | Telos Account - \$0.99 USD  |                   |
| WAX                                                              |                             |                   |
| <                                                                |                             |                   |

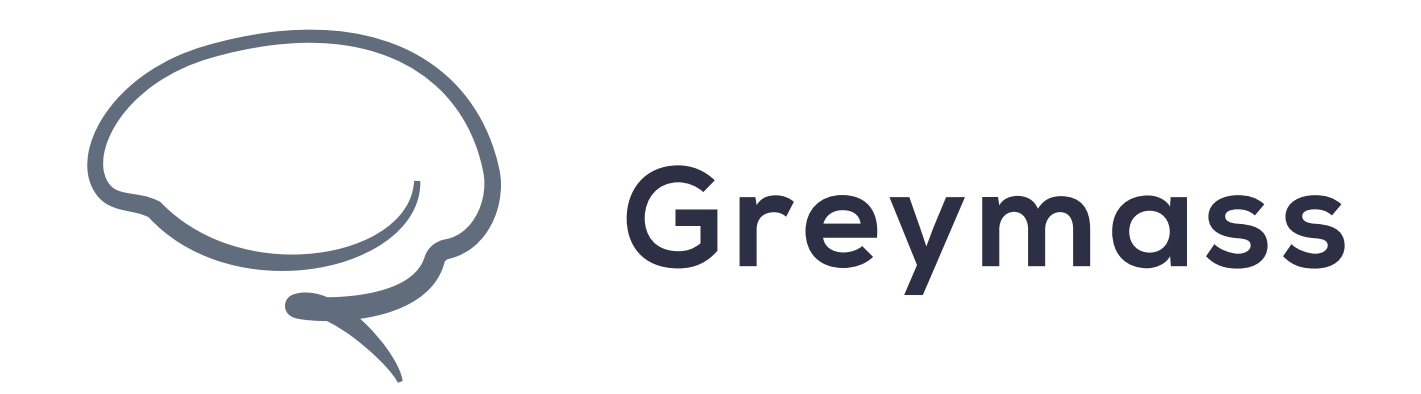

# You have Successfully completed the guide

support@greymass.com